Panduan Cara Pembelian Token Formulir Pendaftaran UIN Sumatera Utara

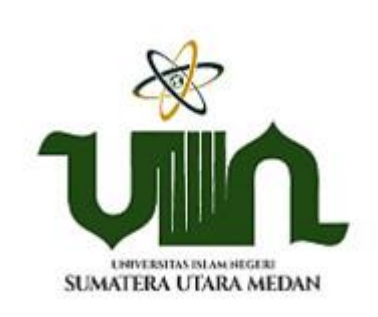

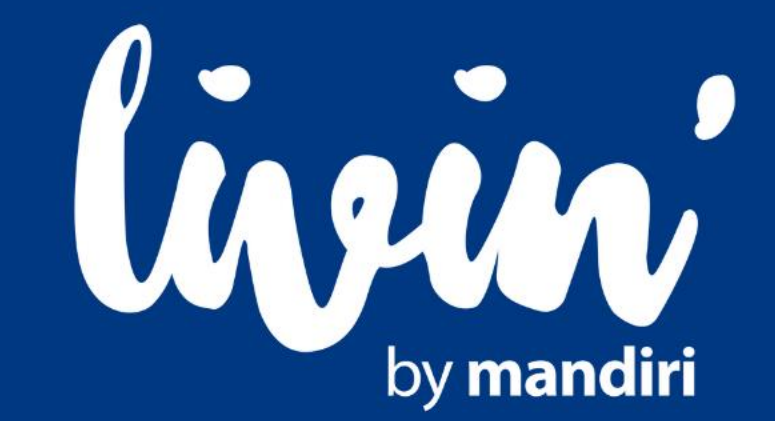

## Panduan Cara Pembelian Token Formulir Pendaftaran UINSU Dengan Livin'

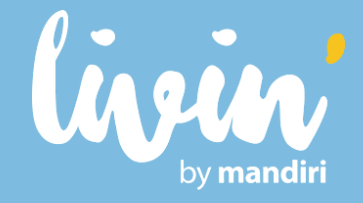

Masukkan USER ID dan PASSWORD atau gunakan FINGERPRINT untuk masuk ke aplikasi Livin'

(1

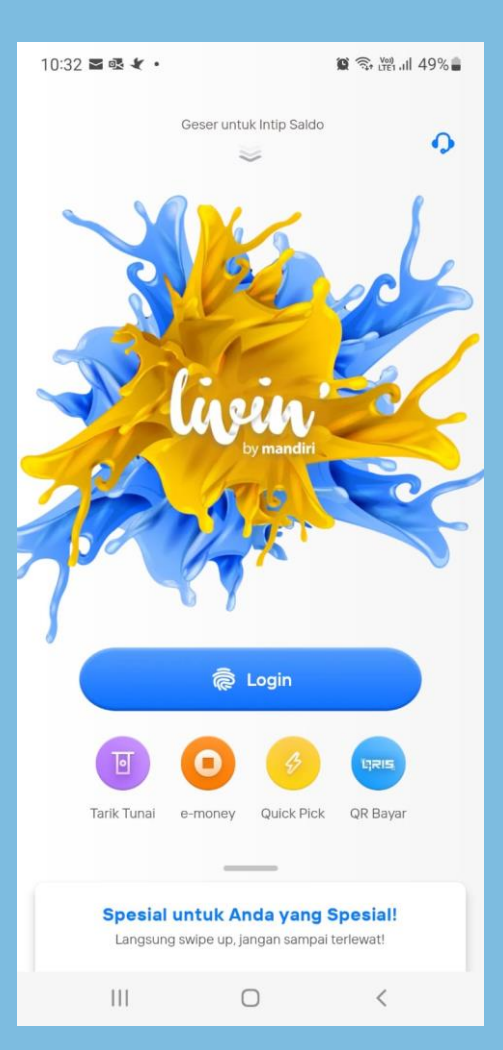

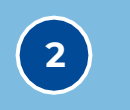

Pilih menu BAYAR

## Cari UIN SUMATERA UTARA MEDAN atau 88505

3

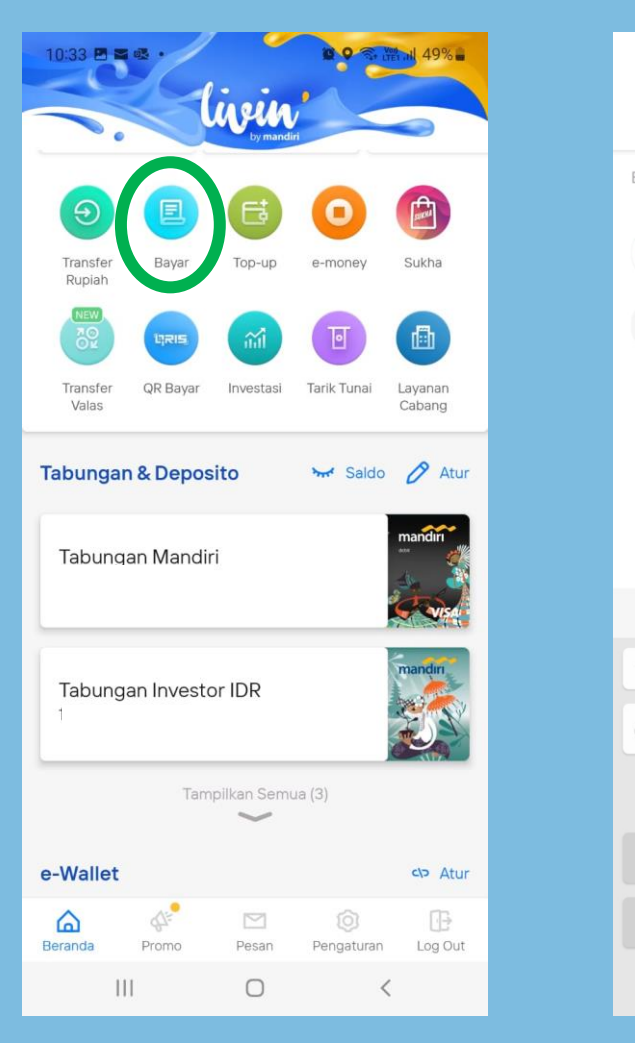

| 10:33 🛚  | N ∳k   | •      |         |            |       |         | <b>0</b> 7 | Voi)   | .ıl 4 | 9%           |
|----------|--------|--------|---------|------------|-------|---------|------------|--------|-------|--------------|
| Qu       | in su  |        |         |            |       | 🛞 Batal |            |        |       |              |
| Buat Pen | nbayaı | an Bar | u       |            |       |         |            |        |       |              |
|          | UIN    | SUMA   | TERA    | UT         | ARA   | ME      | DAN        | • 88   | 505   |              |
| $\odot$  | UIN    | Sunar  | n Kalij | aga        | • 100 | 55      |            |        |       |              |
|          |        |        |         |            |       |         |            |        |       |              |
|          |        |        |         |            |       |         |            |        |       |              |
|          |        |        |         |            |       |         |            |        |       |              |
|          |        |        |         |            |       |         |            |        |       |              |
|          |        | Ō      |         | *          | ŝ     |         | (          | Tø     |       |              |
| 1 2      | 3      | 4      | 5       |            | 6     | 7       | 8          | 3      | 9     | 0            |
| q w      | e      | r      | t       |            | у     | u       | i          |        | 0     | р            |
| а        | s      | d      | f       | g          | h     |         | j          | k      |       | I            |
| Ŷ        | z      | x      | с       | v          | b     |         | n          | m      |       | $\bigotimes$ |
| !#1      | ,      |        | Bahas   | a Ind      | onesi | а       |            |        |       | Q            |
|          |        |        |         | $\bigcirc$ |       |         |            | $\sim$ |       | ::           |

## **Panduan Cara Pembelian Token** Formulir Pendaftaran **UINSU Dengan Livin'**

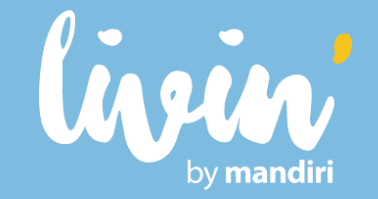

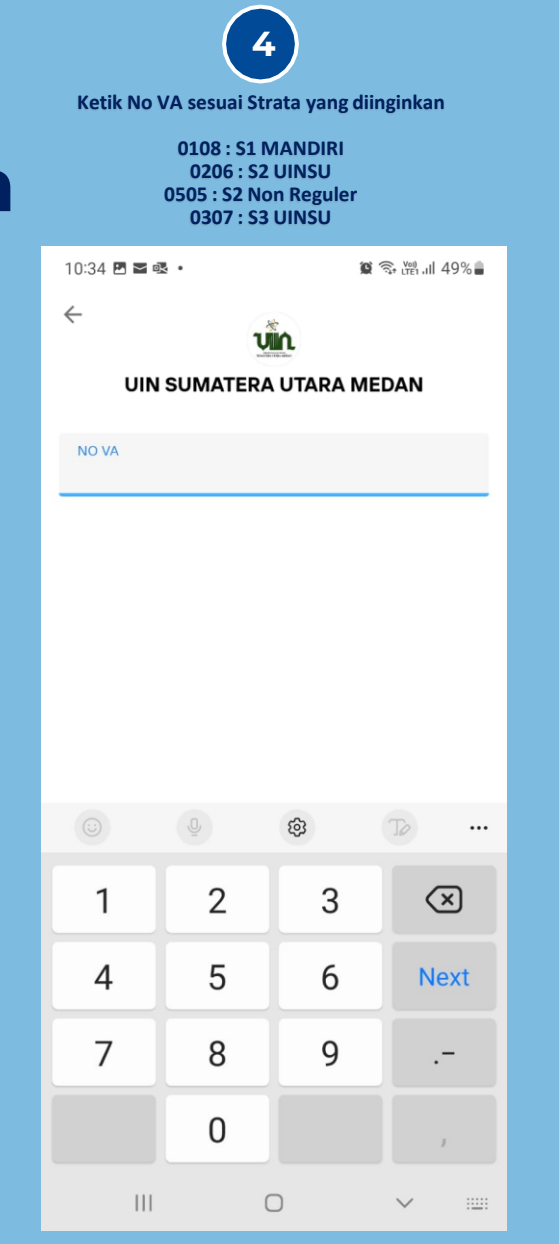

| 5<br>Lihat DETAIL TAGIHAN                             | Konfirmasi I<br>LA   |
|-------------------------------------------------------|----------------------|
| 10:34 🖻 🕿 噓 🔹 🖉 🖗 🗟 漏 세                               | 9% 🔒 🛛 10:35 🖻 🕿 🕸 🔹 |
| < vin                                                 | Konfirmasi P         |
| <b>UIN SUMATERA UTARA MEDAN</b><br>0108 - PENDAFTARAN | UIN SUI<br>0108 - F  |
| Detail Tagihan                                        | NO VA                |
|                                                       | NAMA                 |
| Detail Tagihan                                        | × FAKULTAS           |
| NO VA                                                 | PRODI                |
| 0108<br>NAMA                                          | KETERANGAN           |
| PENDAFTARAN                                           | SEMESTER             |
| FAKULTAS<br>PENDAFTARAN MAHASISWA                     | TOTAL                |
|                                                       | Tutup 🔨              |
| KETERANGAN                                            | Naminal Damba        |
|                                                       | Biava Transaksi      |
| 2022 GENAP                                            |                      |
| TOTAL<br>Rp 300                                       | Rekening Sumb        |
|                                                       | Tabungan Ma          |
|                                                       | Lanjut Bayar         |
|                                                       |                      |
|                                                       |                      |

6 PEMBAYARAN lalu klik NJUT BAYAR 😧 🛸 🖓 .ill 48% 🛢 X embayaran MATERA UTARA MEDAN ENDAFTARAN 0108 PENDAFTARAN

| FAKULTAS           | PENDAFTARAN<br>MAHASISWA     |
|--------------------|------------------------------|
| PRODI              | MANDIRI GELOMBANG<br>- I OLN |
| KETERANGAN         | PEMBELIAN FORMULIR           |
| SEMESTER           | 2022 GENAP                   |
| TOTAL              | Rp 300                       |
| Tutup ^            |                              |
| Nominal Pembayaran | Rp 300                       |
| Biaya Transaksi    | Rp 2.000                     |
| Rekening Sumber    |                              |
| Tabungan Mandiri   |                              |
| Lanjut Bayar       | Rp 2.300 →                   |
|                    |                              |

## Panduan Cara Pembelian Token Formulir Pendaftaran UINSU Dengan Livin'

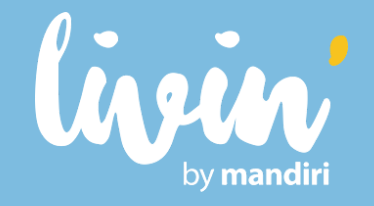

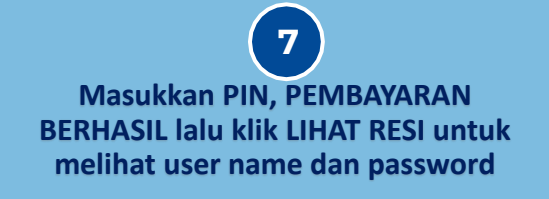

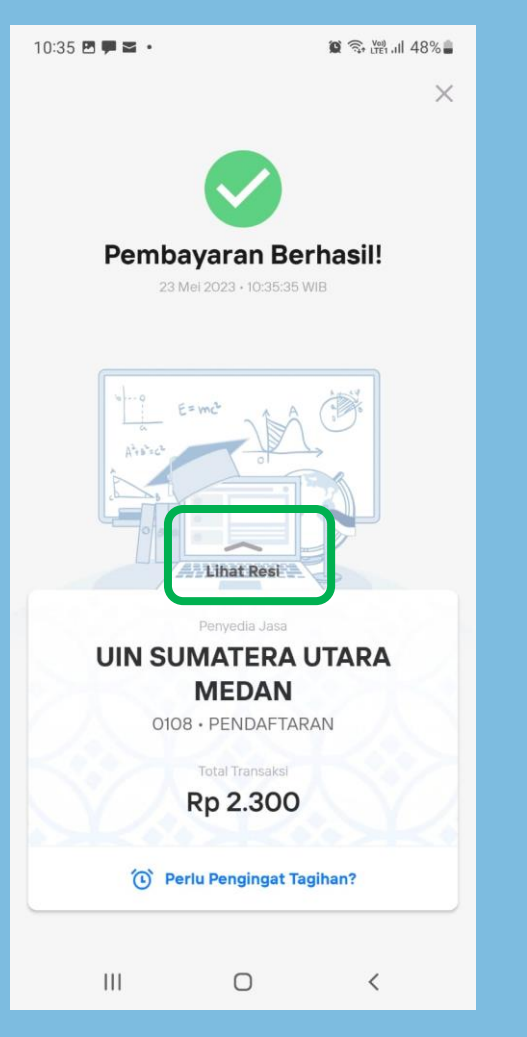

8 User Name dan Password dapat dilihat pada Resi di Livin' pada field KETERANGAN

| D108 - PENDAFTARAN     |                                     |
|------------------------|-------------------------------------|
| Detail Pembayaran      |                                     |
| Nominal Pembayara      | n Rp 300                            |
| Biaya Transaksi        | Rp 2.000                            |
| Total Transaksi        | Rp 2.300                            |
| Rekening Sumber        |                                     |
| Bank Mandiri - ••••••9 | 187                                 |
| Detail Tagihan         |                                     |
| NO VA                  | 0108                                |
| AMA                    | PENDAFTARAN                         |
| FAKULTAS               | PENDAFTARAN<br>MAHASISWA            |
| PRODI                  | MANDIRI GELOMBANG -<br>I OLN        |
| KETERANGAN             | usr:220118186673,pwd:9<br>ULNJFKIGA |
| SEMESTER               | 2022 GENAP                          |

Terima Kasih Telah Melakukan Pembayaran Pembelian Token Formulir Pendaftaran UIN Sumatera Utara Dengan

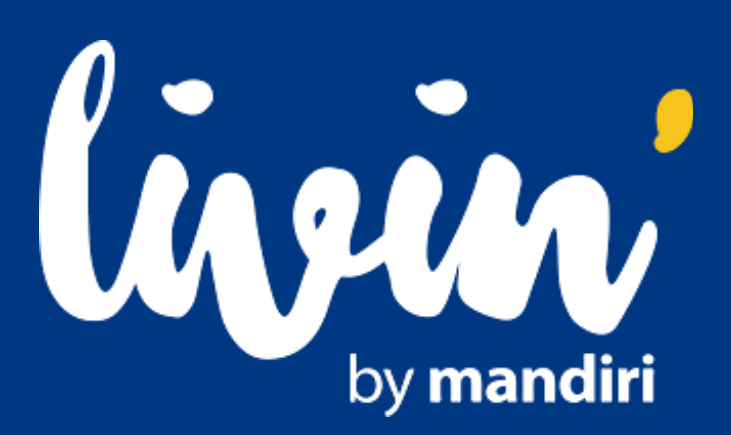